# SimplySign Desktop - MAC OS

- Informacje prawne
- Wstęp
- Wymagania sprzętowo-programowe
- Instalacja
- Uruchomienie aplikacji
- Podstawowe polecenia dostępne po uruchomieniu aplikacji
- Logowanie do Chmury
- Zarządzanie kartami
  - Wyświetlenie listy certyfikatów
  - Zarządzanie kodem PIN do wybranej karty
    - Zmiana kodu PIN do karty

## Informacje prawne

Autorskie prawa majątkowe do tej dokumentacji oraz opisywanego przez nią oprogramowania przysługują **Asseco Data Systems S.A.** z siedzibą w Gdańsku, ul. Jana z Kolna 11. Powyższe prawa są chronione ustawą o prawie autorskim i prawach pokrewnych (Dz. U. Nr 24, poz. 83 z dnia 4 lutego 1994 roku z późniejszymi zmianami).

Poniższa dokumentacja jest rozpowszechniana na podstawie udzielonej licencji.

### Wstęp

Aplikacja SimplySign Desktop służy do zarządzania wirtualną kartą CryptoCertum. Dostępne są następujące opcje:

- Zarządzanie certyfikatami
   Wyświetlenie listy certyfikatów
- Zarządzanie kartami
   Zmiana kodu PIN do karty

## Wymagania sprzętowo-programowe

### Instalacja

Aby rozpocząć instalację aplikacji w Systemie MAC OS należy włączyć instalator SimplySignDesktop.dmg

|                                                | SimplySign Desktop |
|------------------------------------------------|--------------------|
|                                                |                    |
| ompyoignbeak(op.pkg)                           |                    |
|                                                |                    |
|                                                |                    |
|                                                |                    |
|                                                |                    |
|                                                |                    |
|                                                |                    |
|                                                |                    |
|                                                |                    |
|                                                |                    |
| 📄 SimplySign Desktop 🕨 🤯 SimplySignDesktop.pkg |                    |

Po uruchomieniu pliku **SimplySignDesktop.pkg** rozpocznie się proces instalacji. Wyświetlone zostanie okno startowe instalatora.

|                                       | 😺 Instalacja pakietu SimplySignDesktop                        |  |
|---------------------------------------|---------------------------------------------------------------|--|
|                                       | Instalator pakietu SimplySignDesktop                          |  |
| • Wstęp                               | Instalator podpowie Ci kroki niezbędne do zainstalowania tego |  |
| <ul> <li>Licencja</li> </ul>          |                                                               |  |
| <ul> <li>Miejsce docelowe</li> </ul>  |                                                               |  |
| <ul> <li>Rodzaj instalacji</li> </ul> |                                                               |  |
| <ul> <li>Instalacja</li> </ul>        |                                                               |  |
| <ul> <li>Podsumowanie</li> </ul>      |                                                               |  |
|                                       | Wróć Dalej                                                    |  |

Po naciśnięciu przycisku **Dalej** wyświetlone zostanie okno z treścią licencji.

|                                  | Umowa licencyjna na oprogramowanie                                                                                                    |  |  |  |
|----------------------------------|----------------------------------------------------------------------------------------------------|--|--|--|
| Wstęp                            | Polski                                                                                                    |  |  |  |
| Licencia                         |                                                                                                    |  |  |  |
| Mieisce docelowe                 | Przed zainstalowaniem oprogramowania należy zapoznać się z poniższą licencją.                                                                                                    |  |  |  |
| Bodzej instalacji                | Zainstalowanie oprogramowania SimplySign Desktop oznacza zgodę Licencjobiorcy na<br>wszystkie postanowienia niniejszej Licencji. W przypadku braku akceptacji któregokolwiek z                                                                                                    |  |  |  |
|                                  | postanowień niniejszej Licencji źrezygnować należy z instalacji lub jakiegokolwie<br>wykorzystywania oprogramowania SimplySign Desktop w całości lub w części.                                                                                                    |  |  |  |
| Instalacja                       | Asseco Data Systems S.A. z siedzibą w Gdyni przy ulicy Żwirki i Wigury 15, 81-387 Gdynia,                                                                                                    |  |  |  |
| <ul> <li>Podsumowanie</li> </ul> | wpisaną do Krajowego Kejestru Sądowego pod numerem KKS UUU421310 w Sądzie Kejonowym<br>Gdańsk-Północ w Gdańsku, VIII Wydział Gospodarczy Krajowego Rejestru Sądowego, Numer<br>identyfikacji podatkowej NIP: 517-035-94-54, Kapitał zakładowy: 120.002.940,00 zł (opłacony w<br>całości), udziela licencij SimplySign Desktop na następujących warunkach:                             |  |  |  |
|                                  | §1                                                                                                    |  |  |  |
|                                  | DEFINICJE<br>Dla potrzeb niniejszej licencji określa się następujące pojęcia:<br>1) Assero Data Systems lub Licenciodawca – Assero Data Systems S.A. z siedziba w                                                                                                    |  |  |  |
|                                  | <ol> <li>Asseco Data Systems lub Licencjodawca – Asseco Data Systems S.A. z sledział w<br/>Gdyni,</li> <li>Licencjobiorca – osoba fizvczna, prawna lub jednostka organizacvine bez osobowości</li> </ol>                                                                                                    |  |  |  |
|                                  | prawnej, która może korzystać z Oprogramowania na warunkach określonych w<br>niniejszej licencji,                                                                                                    |  |  |  |
|                                  | 3) Oprógramowanie – instalowany program SimplySign Desktop wraz z dokumentacją,<br>umożliwia uzytkownikowi dostęp do posiadanych kryptograficznych kart wirtualnych<br>SimplySign oraz ich funkcjonalne wykorzystanie zgodne z przeznaczeniem. Prawa<br>autorskie do Oprogramowania należą do Asseco Data Systems i podlegają ochronie<br>zoddnie z przwem bolskim i miedzvnarodowym. |  |  |  |
|                                  | Drukuj Zachowaj Wróć Dalej                                                                                                    |  |  |  |

Po zapoznaniu się z treścią licencji należy nacisnąć przycisk **Dalej**. Wyświetlone zostanie okno z prośbą o akceptację licencji.

| 000                                           | 🥪 Instalacja pakietu SimplySignDesktop                                                                                                    |                                                                                                    |  |  |
|-----------------------------------------------|----------------------------------------------------------------------------------------------------|----------------------------------------------------------------------------------------------------|--|--|
| • Ws<br>• Lic                                 | <ul> <li>Aby kontynuować instalowanie oprogramowania, musisz<br/>zaakceptować warunki Umowy licencyjnej na oprogramowanie.</li> <li>Ws</li> <li>Aby kontynuować, kliknij w Akceptuję. Aby anulować instalację<br/>i zamknąć Instalatora, kliknij w Nie akceptuję.</li> </ul>                                                                                                    |                                                                                                    |  |  |
| <ul><li>Mie</li><li>Roo</li><li>Ins</li></ul> | Przeczytaj Licencję Nie akceptuję Akceptuj                                                                                                    | cy na<br>riek z<br>nnego                                                                                                    |  |  |
| • Podsur                                      | <ul> <li>mowanie</li> <li>wpisaną do Krajowego Rejestru Sądowego pod numerem KRS 0000421310 w Są<br/>Gdańsk-Północ w Gdańsku, VIII Wydział Gospodarczy Krajowego Rejestru Są<br/>identyfikacji podatkowej NIP: 517-035-94-54, Kapitał zakładowy: 120.002.940,00<br/>całości), udziela licencji SimplySign Desktop na następujących warunkach:</li> <li>§1<br/>DEFINICJE</li> <li>Dla potrzeb niniejszej licencji określa się następujące pojęcia:         <ol> <li>Asseco Data Systems lub Licencjodawca – Asseco Data Systems S<br/>Gdyni,</li> <li>Licencjobiorca – osoba fizyczna, prawna lub jednostka organizacyjne<br/>prawnej, która może korzystać z Oprogramowania na warunkach<br/>niniejszej licencji.</li> <li>Oprogramowanie – instalowany program SimplySign Desktop wraz<br/>umożliwia użytkownikowi dostęp do posiadanych krybtograficznych i<br/>SimplySign oraz ich funkcjonalne wykorzystanie zgodne z przezna<br/>autorskie do Oprogramowania należą do Asseco Data Systems i po<br/>zaodnie z orawem polskim i miedzvnarodowym.</li> </ol> </li> </ul> | dzie Rejonowym<br>dowego, Numer<br>) zł (opłacony w<br>i.A. z siedzibą w<br>bez osobowości<br>określonych w<br>z dokumentacją,<br>kart wirtualnych<br>czeniem. Prawa<br>Jlegają ochronie |  |  |

Po naciśnięciu przycisku Akceptuję wyświetlone zostanie okno z informacją o gotowości do rozpoczęcia procesu instalacji.

|                                                                                                    | Instalacja standardowa na "Macintosh HD"                                                                                                    |
|----------------------------------------------------------------------------------------------------|----------------------------------------------------------------------------------------------------|
| <ul> <li>Wstęp</li> <li>Licencja</li> <li>Miejsce docelowe</li> <li>Rodzaj instalacji</li> <li>Instalacja</li> <li>Podsumowanie</li> </ul> | Ta rzecz zajmie 4,9 MB miejsca na dysku.<br>Aby wykonać instalację standardową oprogramowania na<br>dysku "Macintosh HD", kliknij w Instaluj. |
|                                                                                                    | Zmień miejsce instalacji<br>Wróć Instaluj                                                                                                    |

Po naciśnięciu przycisku **Instaluj** rozpocznie się proces Instalacji. Użytkownik poproszony zostanie o podanie hasła administratora komputera.

| oprogramow      | anie.                            |
|-----------------|----------------------------------|
| Wpisz hasło, at | py na to pozwolić.               |
| Użytkownik:     | Certum                           |
| Hasło:          |                                  |
|                 |                                  |
|                 | Anuluj Zainstaluj oprogramowanie |

Po wprowadzeniu poprawnego hasła rozpocznie się instalacja aplikacji. Po jej zakończeniu wyświetlone zostanie okno z informacją o zakończeniu instalacji.

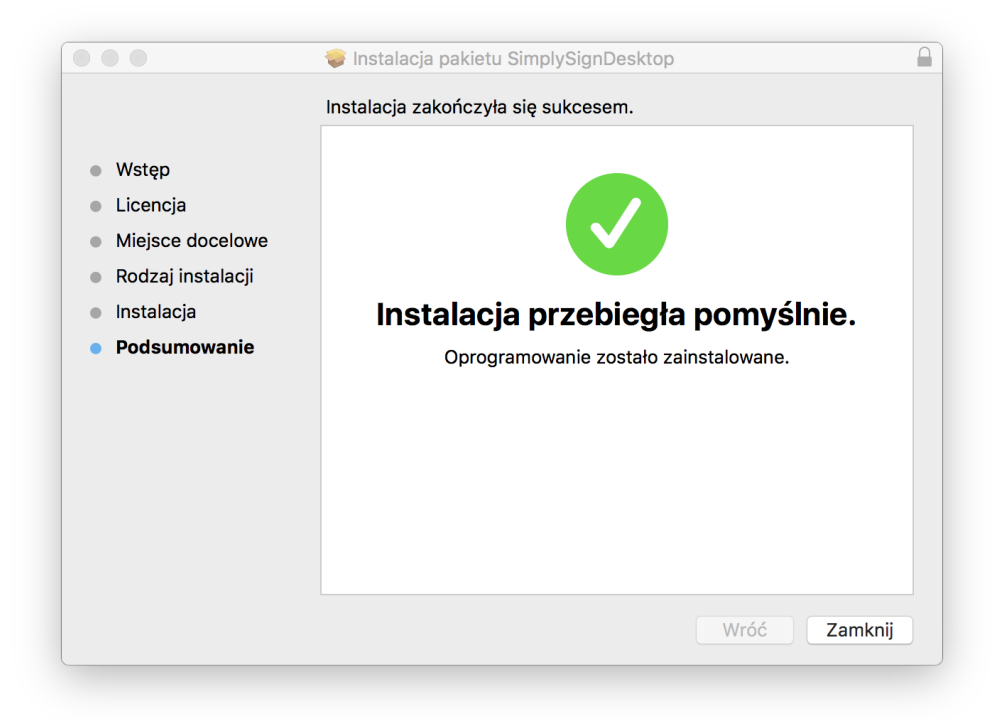

## Uruchomienie aplikacji

Aplikację uruchamia się skrótem z Launchpada.

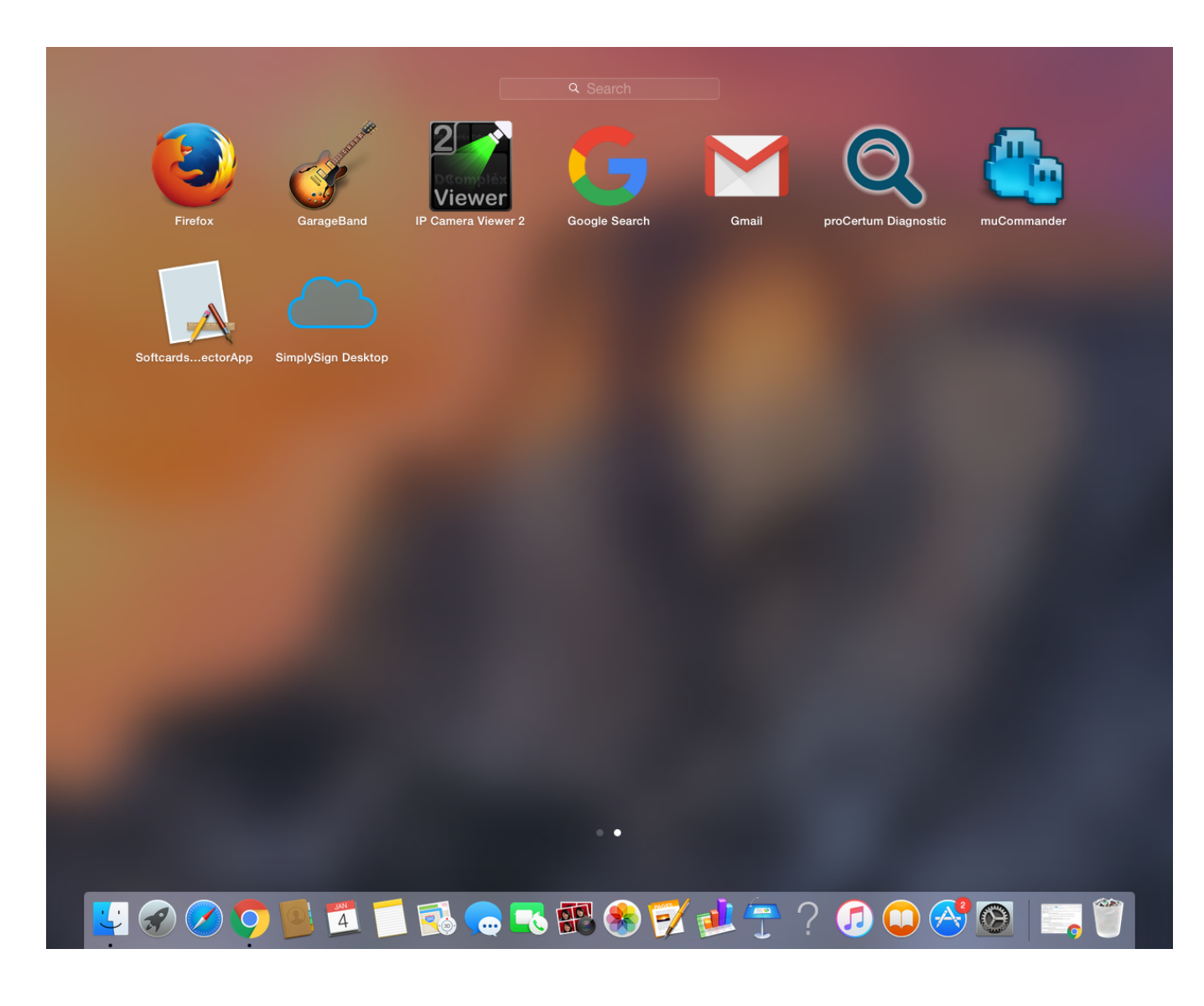

Po uruchomieniu aplikacji, w tray'u pojawi się nowy skrót - skrót do aplikacji SimplySign Desktop.

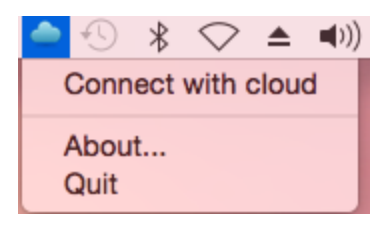

### Podstawowe polecenia dostępne po uruchomieniu aplikacji

Po uruchomieniu aplikacji i kliknięciu prawym przyciskiem na jej ikonę znajdującą się w tray'u wyświetlona zostanie lista dostępnych poleceń.

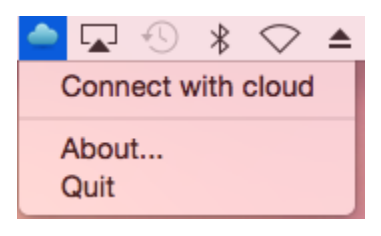

Dostępne są następujące polecenia:

- Connect with cloud polecenie pozwalające na połączenie z chmurą i uzyskanie dostępu do wirtualnych kart;
  About polecenie wyświetla informacje o programie;
  Quit polecenie zamykające aplikację;

#### Logowanie do Chmury

Po wybraniu polecenia Connect with cloud wyświetlone zostanie okno, w którym można podać nazwę użytkownika, który chce się połączyć z chmurą.

|                                    | SimplySign Desktop                                                              |
|------------------------------------|---------------------------------------------------------------------------------|
| Certyfikaty kwalifi<br>Logowanie   | kowane > Aktywacja usługi SimpySign >                                           |
| Enter yo<br>Passwor                | ur Username and<br>d                                                            |
| Username:                          |                                                                                 |
| efpe02@gma                         | il.com                                                                          |
| Password:                          |                                                                                 |
|                                    |                                                                                 |
|                                    | CLEAR                                                                           |
| For security rea<br>browser when y | asons, please Log Out and Exit your web<br>you are done accessing services that |
|                                    |                                                                                 |
|                                    | Cancel                                                                          |

Po wprowadzeniu poprawnej nazwy użytkownika, poprawnego hasła i naciśnięciu przycisku Login nastąpi zalogowanie do chmury. Wyświetlone zostanie okno z prośbą o potwierdzenie autoryzacji.

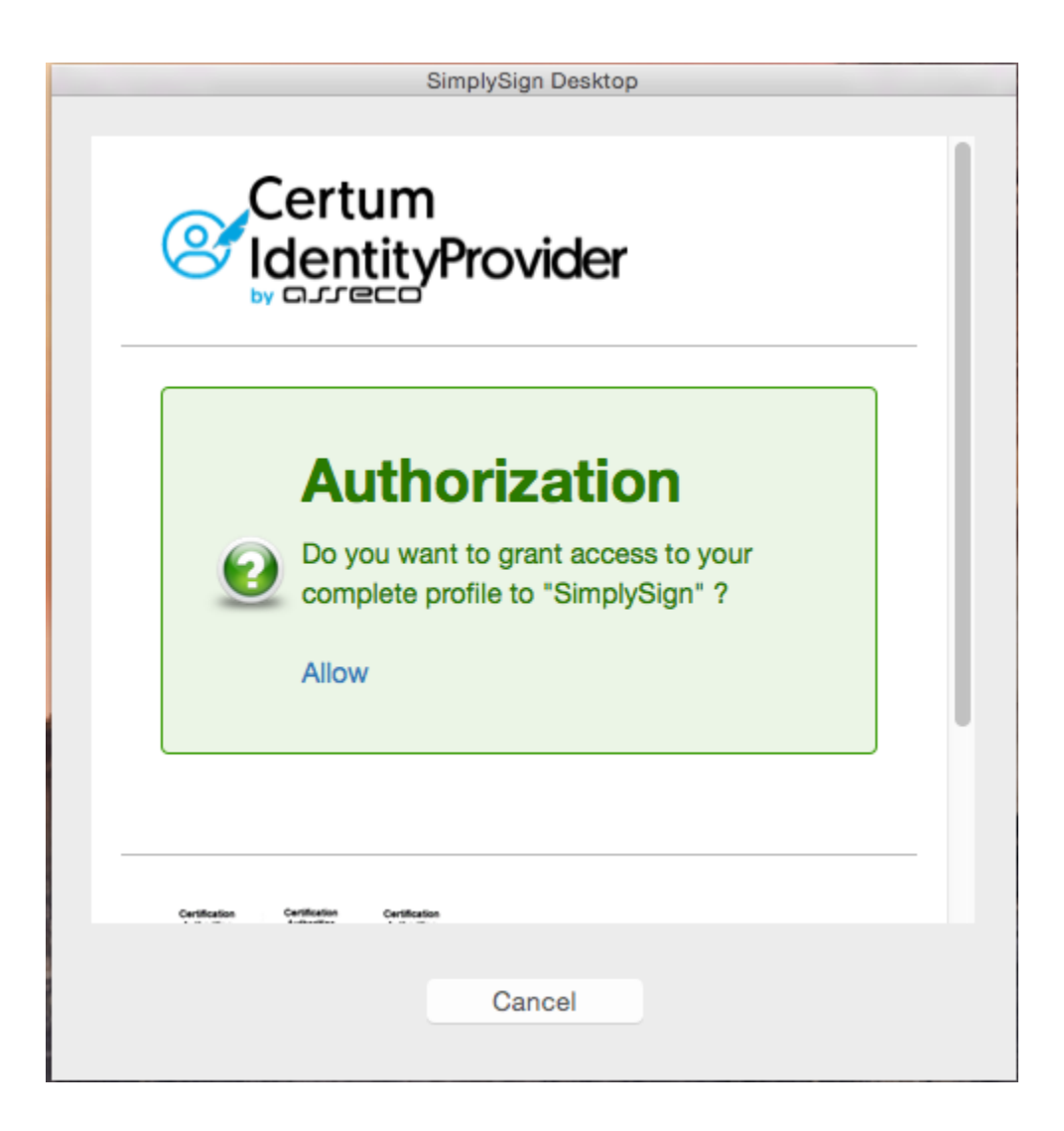

Po naciśnięciu przycisku Allow nastąpi zalogowanie do chmury. Wyświetlony zostanie stosowny komunikat świadczący o tym.

| SimplySign Desktop |  |
|--------------------|--|
|                    |  |
|                    |  |
|                    |  |
|                    |  |
|                    |  |
|                    |  |
|                    |  |
|                    |  |
|                    |  |
| Logon succesfull   |  |
| Logon ouccoluit    |  |
|                    |  |
|                    |  |
|                    |  |
|                    |  |
|                    |  |
|                    |  |
|                    |  |
|                    |  |
|                    |  |
|                    |  |
|                    |  |
|                    |  |
| Close              |  |
|                    |  |

#### Zarządzanie kartami

Po zalogowaniu się do chmury użytkownik otrzymuje możliwość zarządzania kartami.

About... Quit

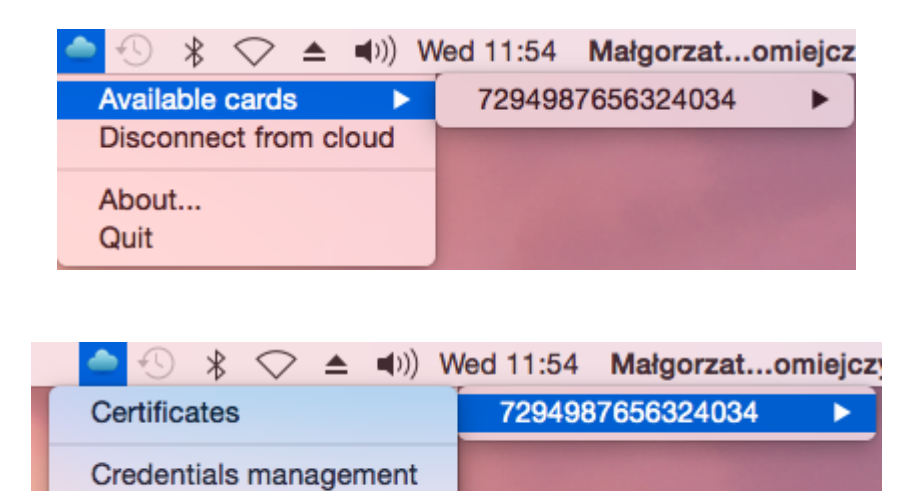

Dla wybranej karty dostępne są następujące opcje:

- Certificates wybranie tej opcji spowoduje wyświetlenie certyfikatów dostępnych na wybranej karcie.
  Credentials management wybranie tej opcji spowoduje wyświetlenie okna umożliwiającego zarządzanie kodem PIN wybranej karty.

Opcje te opisane są w kolejnych podrozdziałach

#### Wyświetlenie listy certyfikatów

Po wybraniu opcji Certificates wyświetlona zostanie lista dostępnych certyfikatów na wybranej karcie.

| Dwner            | Issuer                  | Expiration date |
|------------------|-------------------------|-----------------|
| Lukasz Werkowski | Unizeto Tecgnologies SA | 2018-12-22      |
| Lukasz Werkowski | Unizeto Tecgnologies SA | 2018-12-22      |
| Lukasz Werkowski | Unizeto Tecgnologies SA | 2018-12-22      |
| Lukasz Werkowski | Unizeto Tecgnologies SA | 2018-12-22      |

Po dwukrotnym naciśnięciu lewym przyciskiem w obrębie certyfikatu, wyświetlone zostają szczegóły certyfikatu.

| 0   | 0                                                 | View Certificate                                                                                |   |
|-----|---------------------------------------------------|-------------------------------------------------------------------------------------------------|---|
| 1   | kukasz Werkowski                                  |                                                                                                 | 1 |
| - ( |                                                   |                                                                                                 |   |
|     | Łukasz                                            | Werkowski                                                                                       |   |
|     | Certificate<br>Standard<br>Central E<br>Central E | y: _test CA (RSA based)<br>Saturday 22 December 2018 10 h 40 min 48 s<br>European Standard Time |   |
|     | O This c                                          | ertificate was signed by an unknown authority                                                   |   |
|     | Details                                           |                                                                                                 |   |
|     | Subject Name                                      |                                                                                                 |   |
|     | Country                                           | PL                                                                                              |   |
|     | Organization                                      | Asseco Data Systems                                                                             |   |
|     | Common Name                                       | Łukasz Werkowski                                                                                |   |
|     | Email Address                                     | efpe02@gmail.com                                                                                |   |
|     | Issuer Name                                       |                                                                                                 |   |
|     | Country                                           | PL                                                                                              |   |
|     | State/Province                                    | Zachodniopomorskie                                                                              |   |
|     | Organization                                      | Unizeto Tecgnologies SA                                                                         |   |
|     | Common Name                                       | _test CA (RSA based)                                                                            |   |
|     |                                                   |                                                                                                 |   |
|     |                                                   | ОК                                                                                              |   |

#### Zarządzanie kodem PIN do wybranej karty

Po wybraniu opcji Credential management użytkownik uzyskuje możliwość zarządzania kodem PIN do wybranej karty.

| Credentia         | ils management : 7 | 294987656324034 |
|-------------------|--------------------|-----------------|
| PIN code status:  | Ok                 | Change          |
| PLIK code status: | Ok                 |                 |
| FOR CODE Status.  | ŬK.                |                 |
|                   |                    |                 |
|                   | Close              |                 |
|                   |                    |                 |

#### Zmiana kodu PIN do karty

Po wybraniu opcji Change przyporządkowanej do kodu PIN użytkownik uzyskuje możliwość zmiany kodu PIN.

|        | PIN code change   |    |
|--------|-------------------|----|
|        | Current PIN code: |    |
|        | New PIN code:     |    |
|        | Confirm PIN code: |    |
| Cancel |                   | Ok |

Po wybraniu z listy rozwijanej karty, następnie wprowadzeniu poprawnego **Starego kodu PIN**, wprowadzeniu poprawnej pary **Nowy PIN** i naciśnięciu przycisku **OK** nastąpi zmiana kodu PIN dla wybranej karty.

| PIN code unlock operation |                          |
|---------------------------|--------------------------|
| PIN cod                   | le change was succesfull |
|                           | Ok                       |
|                           |                          |

#### UWAGA!!!

Trzykrotne, <u>błędne</u> wprowadzenie **Starego kodu PIN** zablokuje kartę.